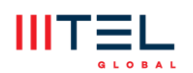

Upustvo za instalaciju i aktivaciju aplikacije MOVE

U nastavku se nalazi kratko upustvo kako da instaliraš aplikaciju MOVE na svoj uređaj.

Aplikacija MOVE je trenutno dostupna na sledećim uređajima:

- Android telefoni i televizori (od OS 8.0, odnosno ATV7) na Google Play Store,
- iPhone i iPad (iOS 15 i više) na App Store,
- Fire TV stick na Amazon App Store,
- LG smart televizori (određeni modeli iz 2019. godine ili noviji) na LG Content store,
- Hisense televizori sa Vidaa OS na Vidaa app store,
- Uskoro i na Samsung Smart TV na Smart Hub store.

### ANDROID UREĐAJI

Za preuzimanje aplikacije na Android uređaje sa **Google Play Store**-a ukucaj "**MOVE**".

Postoji mogucnost da ti se prikaže više aplikacija koje imaju sličan naziv.

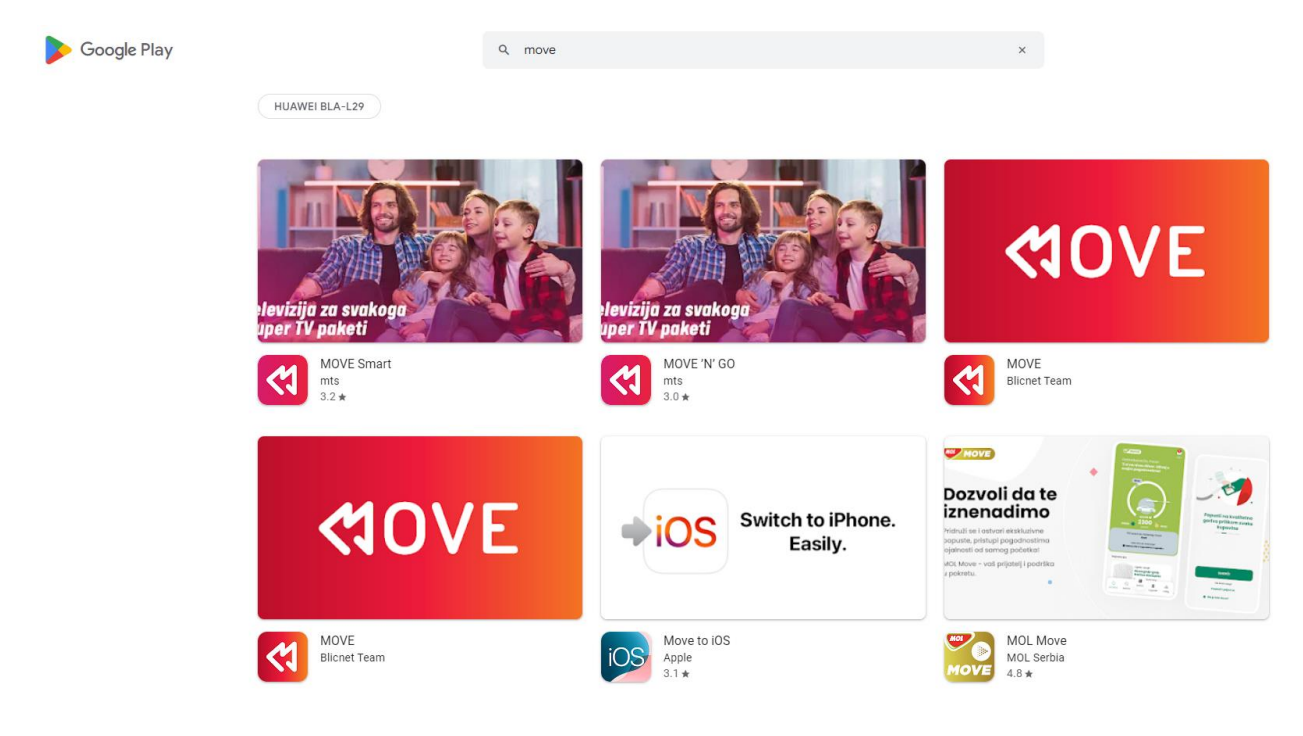

Od ponuđenih aplikacija potrebno je izabrati "MOVE" **Blicnet Team**-a.

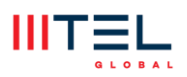

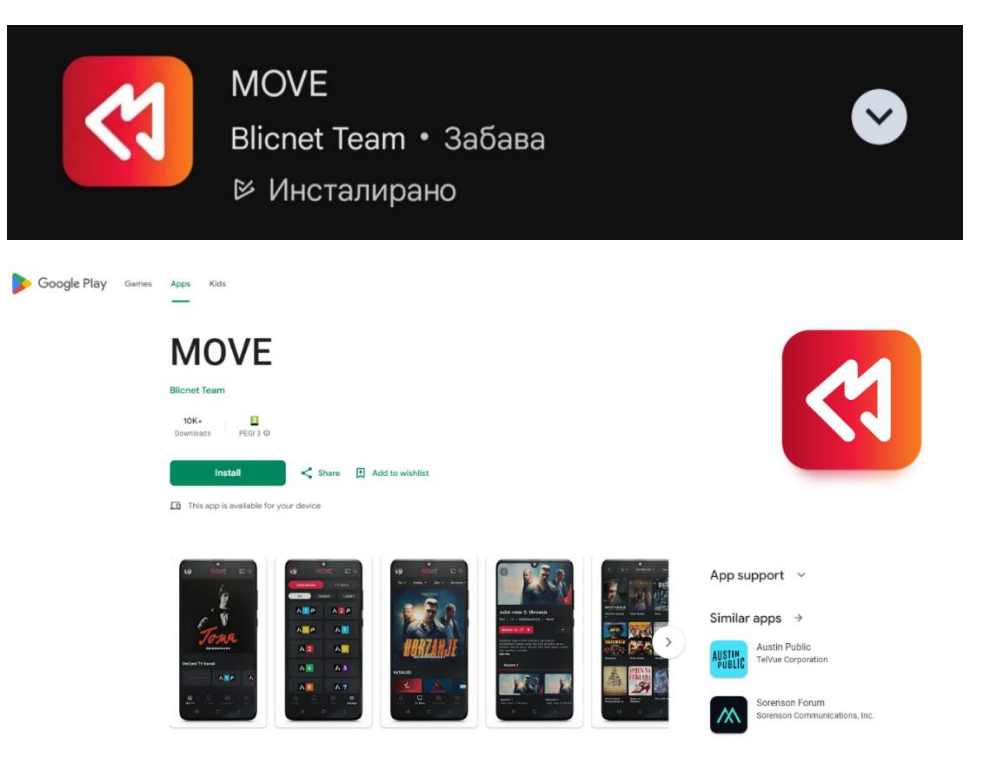

Na mobilnim uređajima ekran izgleda kao u nastavku.

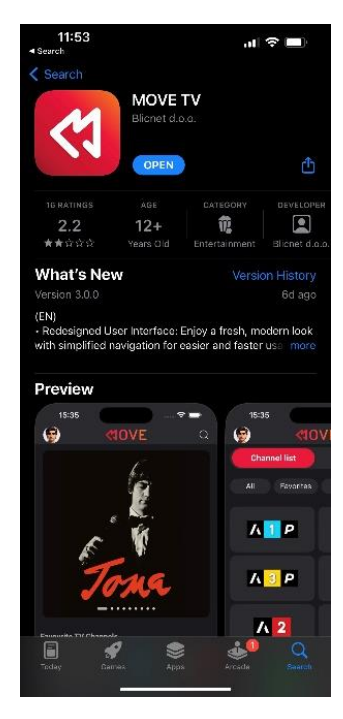

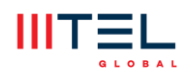

### **IPHONE, IPAD**

Na App Store-u pretraži "MOVE TV". Izaberi aplikaciju MOVE TV Blicnet d.o.o.

| Ś            | Store                | Mac        | iPad    | iPhone                    | Watch                                                | Vision                                     | AirPods             | TV & Home               | Entertainment                         | Accessories                      | Support | Q        | Ô                     |
|--------------|----------------------|------------|---------|---------------------------|------------------------------------------------------|--------------------------------------------|---------------------|-------------------------|---------------------------------------|----------------------------------|---------|----------|-----------------------|
| Арр          | Store                | Previev    | N       |                           |                                                      |                                            |                     |                         |                                       |                                  |         |          |                       |
|              |                      |            |         |                           | Ope                                                  | en the Mac /                               | App Store to b      | uy and downloa          | ad apps.                              |                                  |         |          |                       |
|              | <                    |            |         | MO<br>Blic<br>Desi<br>*** | DVE TV A<br>net d.o.c<br>gned for iP.<br>** 2.2 • 16 | V 12+)<br>pplicatio<br>),<br>ad<br>Ratings | n                   |                         |                                       |                                  |         |          |                       |
| ()           |                      | «10<br>«10 |         | •                         | a (9                                                 | Al Facelo                                  | VOV<br>Mr<br>n Kala | E<br>Der TV<br>Sport KK | a a a a a a a a a a a a a a a a a a a | American 100 (rulad - Engene Ige |         |          | <ul> <li>C</li> </ul> |
|              |                      | To         | *<br>na |                           |                                                      | л <u>1</u> Р<br>Л                          | A 2 A               |                         | 3                                     |                                  | •       |          |                       |
| Parameter Pa | (Channels            |            |         | 0 74                      |                                                      | Λ 🛃                                        | Λ 5                 | A                       | 6                                     | Į.                               | 0       |          |                       |
| сонтими      | VATCHING FROM THE VA | носыя      | × 24    |                           |                                                      | <u>7</u>                                   | <mark>/ 8</mark>    | K                       | 9                                     |                                  | -       |          |                       |
|              |                      | B≢SA       |         |                           |                                                      | Λ 10                                       | (3 Cross            | K 1                     | ×2                                    |                                  | -       | RENASDON | 0<br>0<br>0           |

Na iPhone i iPad-u ekran izgleda kao u nastavku.

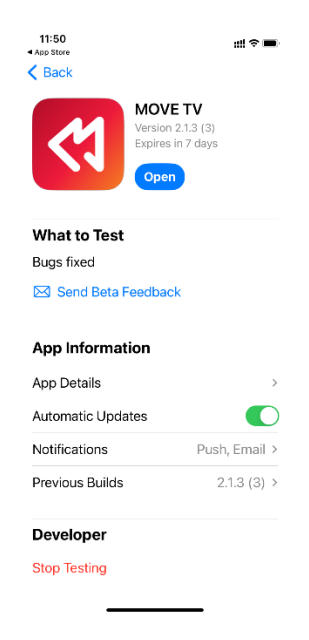

ALE .

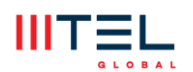

# ODABIR PROVAJDERA I LOGOVANJE NA APLIKACIJU

Nakon preuzimanja i instalacije aplikacije, pokrenite aplikaciju.

Na pocetnoj strani je potrebno iz liste provajdera odabrati MTEL GLOBAL.

| •/ | 11:52 배 후<br>pp Store                         | - | 11:52<br>◀ App Store              | ***! ? <b>=</b> ) | 11:54          | <b>₩</b> ≎ ■ |
|----|-----------------------------------------------|---|-----------------------------------|-------------------|----------------|--------------|
|    | <b>COVE</b>                                   |   | <b>4</b> 0V                       | Έ                 | <b>COVE</b>    |              |
|    | lzaberi provajdera<br>Telekom Srbija ∧        |   | Izaberi provajdera<br>MTEL Global | ~                 | Korisničko ime |              |
|    | YUNET INTERNATIONAL d.o.o.<br>MTEL Македонија |   |                                   |                   | Lozinka        |              |
|    | MTEL Turk<br>MTEL Global                      |   |                                   |                   |                |              |
|    | Potvrdi                                       |   | Potvrdi                           |                   | Potvrdi        |              |
|    |                                               |   |                                   | _                 |                |              |

Klikni na dugme Potvrdi, a zatim unesi svoje korisničko ime i lozinku.

### SMART TV UREĐAJI

Potrebno je da preuzmeš aplikaciju "MOVE" **Blicnet Team** na svoj Smart televizor.

Na Smart televizorima postoji više opcija za prijavu. Za prve dve opcije, potrebno je da si već ulogovan/a na MOVE aplikaciju na mobilnom uređaju.

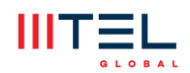

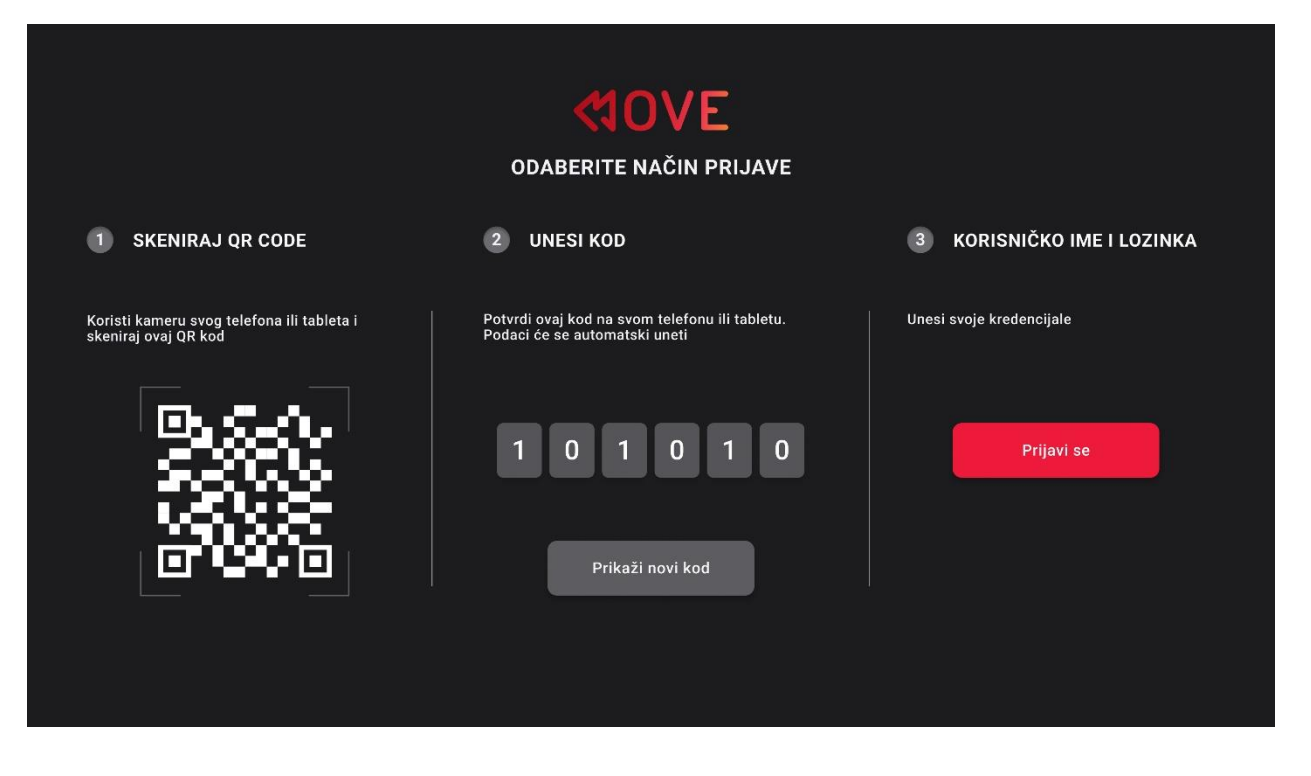

- 1. Skeniranje QR koda Skeniraj QR kod koji ti se prikaže na ekranu i automatski ćeš biti ulogovan/a.
- Unesi kod Kod od 6 cifara koji vidiš na svom Smart TV-u potrebno je da uneseš u okviru mobilne aplikacije. Pokreni MOVE aplikaciju na telefonu, odaberi opciju Podešavanja/Settings a zatim i Nalog/Account. Klikni na Unesi kod/Insert code. U predviđeno polje unesi kod koji vidiš na ekranu svoj Smart TV-a. Klikni na Confirm/Potvrdi.

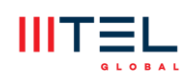

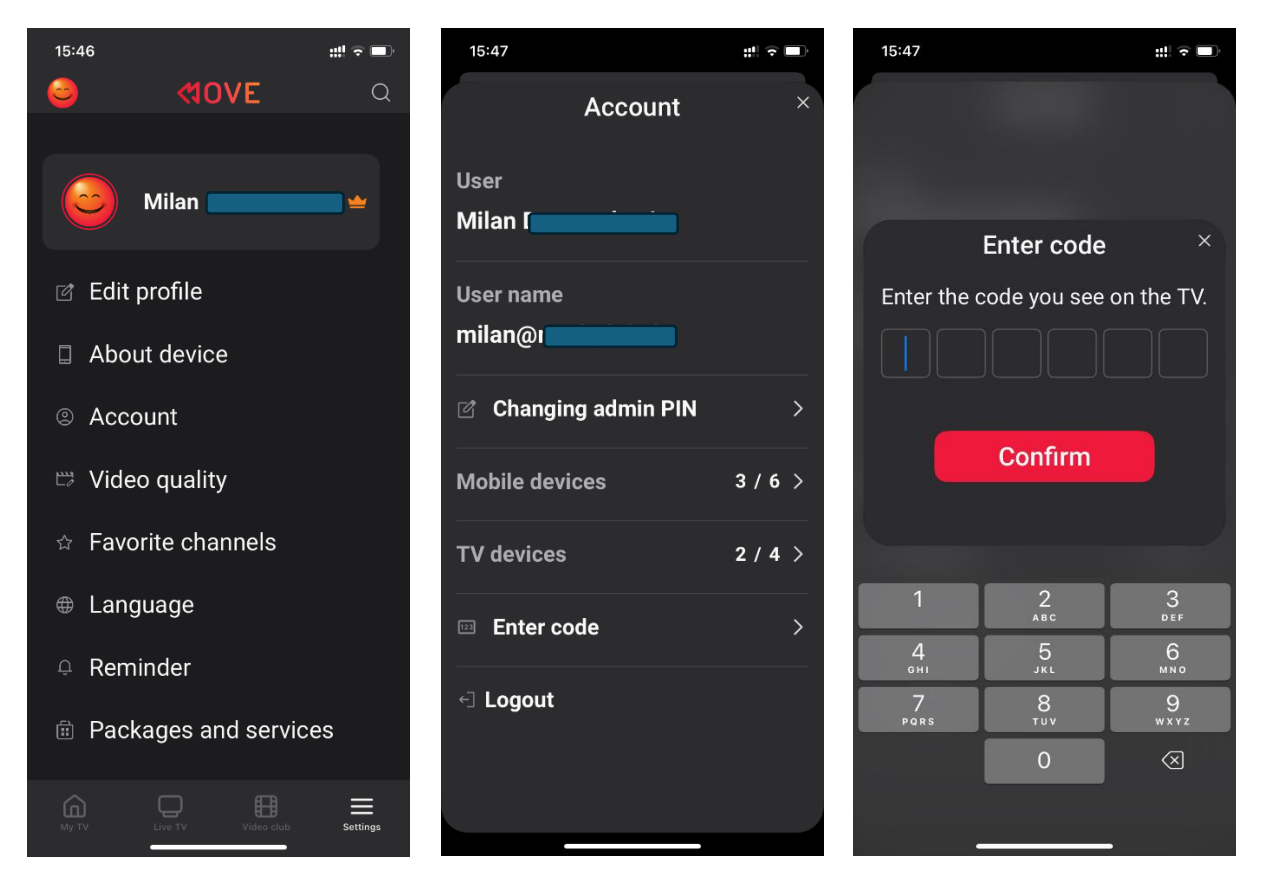

3. Unesi kredencijale – treći način za prijavu jeste unos korisničkog imena i lozinike.

| Izaberi provajdera   (MTEL Global   Korisničko ime   ILozinka   Prijavi se     a   b   c   da   b   c   da   b   c   da   b   c   da   b   c   da   b   c   da   b   c   da   b   c   da   da   b   c   da   da   da   da   da   da   da   da   da   da   da   da   da   da   da   da   da   da   da   da   da   da   da   da   da   da   da   da   da   da   da   da   da   da   da   da   da   da   da   da   da   da   da   da   da   da   da   da   da   da   da   da   da   da <th></th> <th><b>(1</b>0VE</th> <th></th> <th></th> <th></th> <th></th> <th></th> <th></th> |                    | <b>(1</b> 0VE |   |    |   |   |    |    |
|----------------------------------------------------------------------------------------------------|--------------------|---------------|---|----|---|---|----|----|
| $ \begin{array}{c c c c c c c c c c c c c c c c c c c $                                                                                                    | Izaberi provajdera |               | а | b  | с | d | e  | f  |
| Korisničko ime       m       n       o       p       q       r         Lozinka       g       t       u       v       w       x         g       z       .       -                                                                                                    | < MTEL Global      | >             | g | h  | i | j | k  | I  |
| Lozinka                                                                                                    | Korisničko ime     |               | m | n  | о | р | q  | r  |
| Lozinka y z @                                                                                                    |                    |               | s | t  | u | v | w  | x  |
| Ø & * ! ∟ &123<br>Prijavi se ← Aa OK                                                                                                    | Lozinka            |               | у | z  |   |   |    | @  |
| Prijavi se                                                                                                    |                    | Ø             | & |    | ! |   | &1 | 23 |
| Prijavi se                                                                                                    | Different est      |               | 2 |    |   |   |    |    |
|                                                                                                    | Prijavi se         |               | + | Aa |   |   | ок |    |
|                                                                                                    |                    |               |   |    |   |   |    |    |

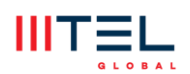

# KORISNIČKI NALOZI I PIN ZA OTKLJUČAVANJE SADRŽAJA

U okviru aplikacije svako od ukućana može da ima svoj profil (moguće je kreirati do 6 profila).

Ukoliko želiš, možeš da kreiraš četvorocifreni PIN za svaki profil.

Moguće je podesiti i nivo roditeljske kontrole.

Ako želiš da dodaš novi profil (enter admin PIN): 1234

PIN za adult kanale (admin PIN): 1234

\*Reality programi (Elita, Parovi,...) i kanali za odrasle su zaključani sadržaji zbog zaštite dece i omladine. Ukoliko želiš da ih gledaš, ukucaj admin PIN. Kanali za odrasle dostupni su samo na MTEL box-u.